### LAB Practice #6 Simple Internetwork Test

## Universidad de León

EIIA

### Electrical and Systems Engineering Dept. Course on Computer Networks

#### $V 2.5 25^{\text{th}}$ -May-2023

### LAB Practice #6 Simple Internetwork Implementation on Linux with Cisco VLAN

- Internetwork diagram is drawn on the whiteboard
- IP Numbering also on the white board
- Skim *current lecture* presentation before starting

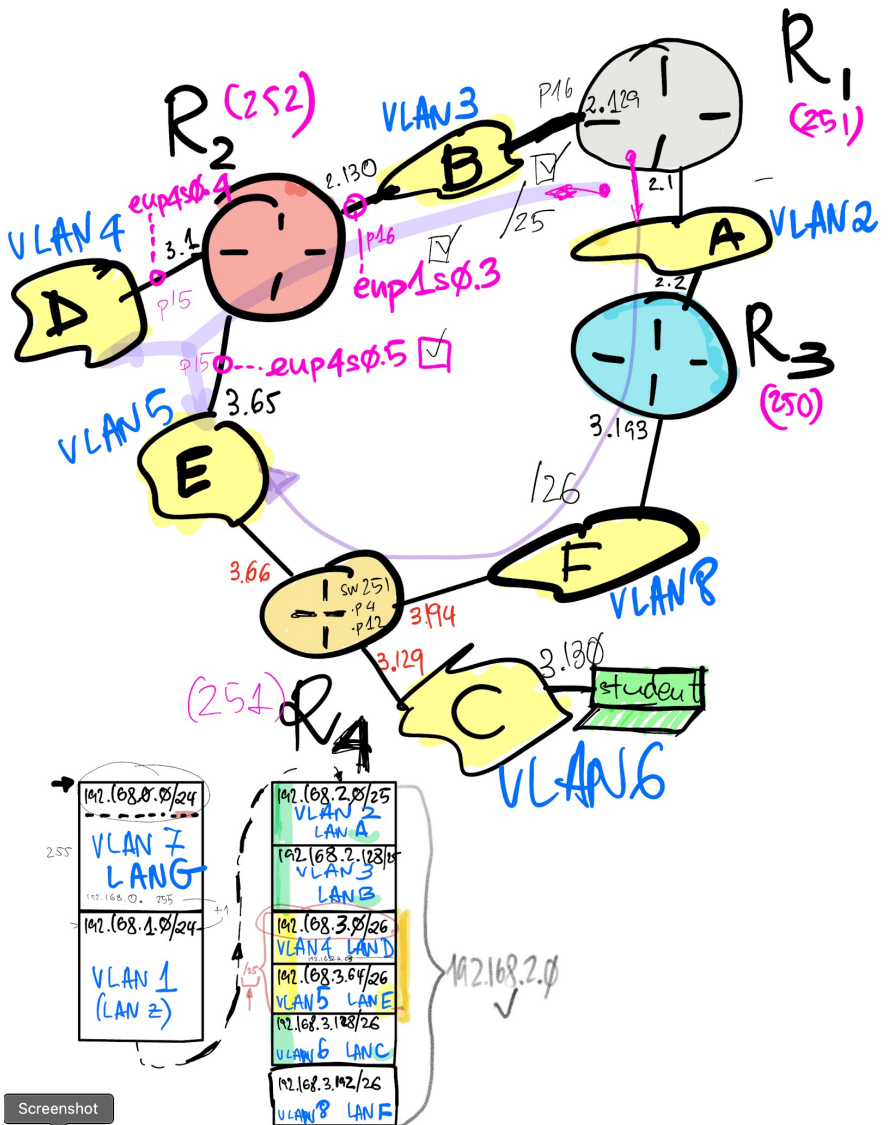

 $V 2.5 25^{\text{th}}$ -May-2023

### LAB Practice #6 Simple Internetwork Implementation on Linux with Cisco VLAN

### Preconditions

- All Linux routers (R1, R2, R3 and R4) must be forwarding
- Check with sysctl

# sysctl net.ipv4.ip\_forward 1
If the return value is 0, then:
# sysctl -w net.ipv4.ip\_forward=1

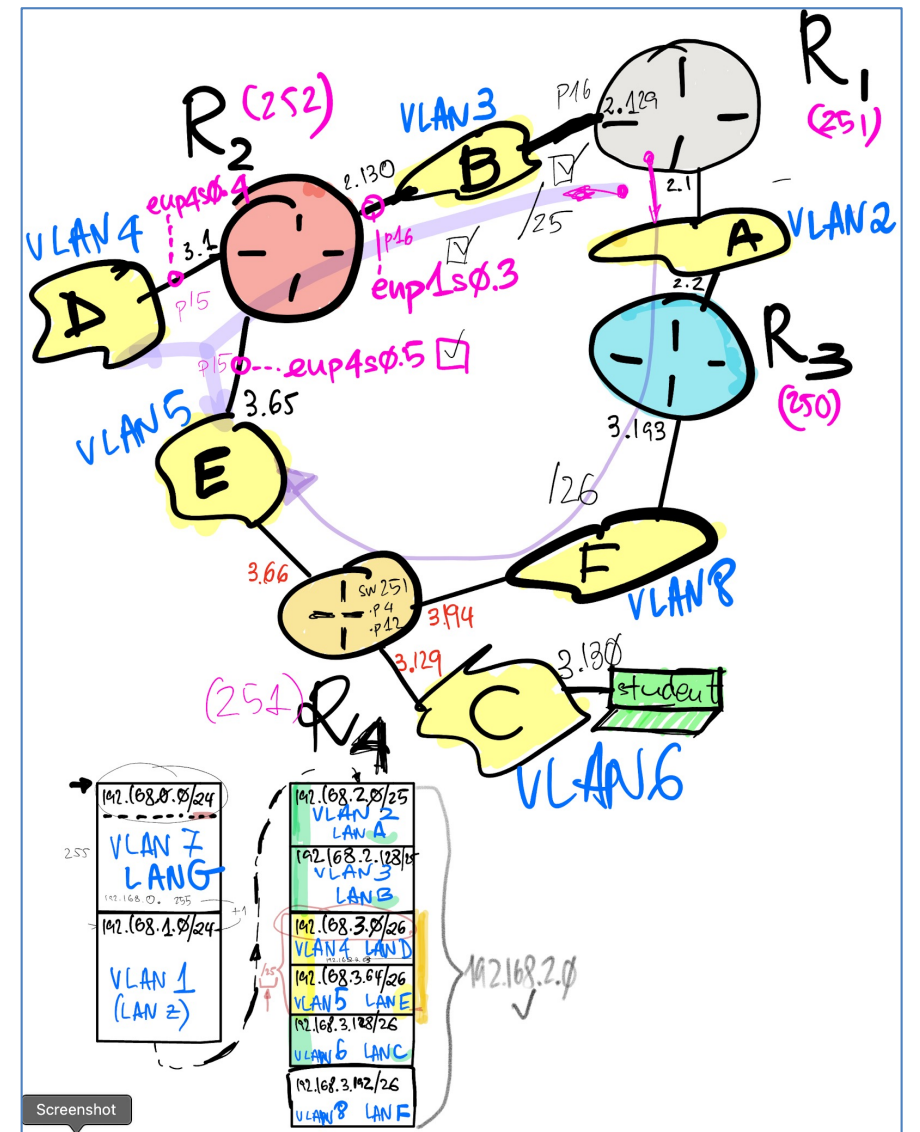

### Exercise 1. Install NIC stock commands

- A. Login into one of the PCs in Lab B6. Install the following commands <u>only</u> <u>if necessary</u>
  - Debian Package vlan
  - Ishw
  - ethtool
  - ifup, ifdown
- B. Obtain NIC stock listing
  - Ishw
  - ifconfig
  - ip link
- What's the NIC that is allowing this host to communicate via the *scaffolding network* 
  - NIC IP Prefix 192.168.1.0/24
- Check out extended properties of the ethernet NIC with ethtool
- # apt install vlan
  # apt install lshw
  # apt install ethtool
  # apt install ifupdown
  # lshw -class network
  # ethtool <NIC label>
  # ifconfig
  - # ip link

### Exercise 2. Connect your PC to VLAN 6

- If your PC has more than one NIC physically connected to a switch
  - Identify the NIC label by skimming the lshw listing
  - Connect the NIC to a switch port
- If your PC only has one NIC physically connected to a switch
  - Identify the NIC label by skimming the lshw listing
- Identify the switch:
  - 192.168.1.**250**
  - 192.168.1.**251**
  - 192.168.1.**252**
  - 192.168.1.253

• Identify the switch port number where your PC is connected

# **Exercise 3.** Set switch port in 802.1Q **trunk** mode

- Browse the IP address of your switch, e.g., 192.168.1.251
- logon as labb6 or as cisco
  - Password is published in Lab B6
- Assume port GE15 (Gigabit Ethernet 15)

VLAN Management

 Interface Settings
 Select GE15 radio button
 Click button Edit ...
 Click radio button Trunk
 Apply

6

• Save switch config

# **Exercise 4.** Have GE15 trunk accept VLAN 6

- VLAN Management
   Port to VLAN
   VLAN ID equals 6
   Click button Go
- Set GE15 in **Tagged** mode
- Click button Apply
- Save switch configs

- Check GE15 VLANs
- VLAN Management
   Port VLAN membership

GE15 should appear set similar to this:

GE15 Trunk 1UP, 6T ...

# **Exercise 5.** Configure NIC for VLAN multiplexing (Only VLAN 6)

# su (Debian) OR
sudo su (Ubuntu)

# cd
/etc/network

(**If** interfaces.ori doesn't exist, then, make a copy of it):

# cp interfaces interfaces.ori

- VLAN 6 IP Prefix: **192.168.3.128/26**
- Edit /etc/network/interfaces to multiplex VLAN 6 over the NIC selected earlier. Use a unique IP; an example:

auto enol.6 iface enol.6 inet static address 192.168.3.130 netmask 255.255.255.192 up ip route add 192.168.2.0/23 via 192.168.3.129 dev enol.6

#### # ifup enol.6

 Check ifconfig eno1.6, which should print out a status similar to this:

#### # ifconfig eno1.6

enol.6: flags=4163<UP,BROADCAST,RUNNING,MULTICAST> mtu 1500 inet 192.168.3.130 netmask 255.255.192 broadcast 192.168.3.191 inet6 fe80::e2d5:5eff:fed8:86a1 prefixlen 64 scopeid 0x20<link> ether e0:d5:5e:d8:86:a1 txqueuelen 1000 (Ethernet) RX packets 19 bytes 1684 (1.6 KiB) RX errors 0 dropped 0 overruns 0 frame 0 TX packets 111 bytes 14064 (13.7 KiB) TX errors 0 dropped 0 overruns 0 carrier 0 collisions 0

In case some error occurs, reboot the computer:
# shutdown -r now

### **Exercise 6.** Check if config and FIB after reboot

```
# ifconfig enol.6
eno1.6: flags=4163<UP, BROADCAST, RUNNING, MULTICAST> mtu 1500
      inet 192.168.3.130 netmask 255.255.255.192 broadcast 192.168.3.191
      inet6 fe80::e2d5:5eff:fed8:86a1 prefixlen 64 scopeid 0x20<link>
      ether e0:d5:5e:d8:86:a1 txqueuelen 1000 (Ethernet)
      RX packets 19 bytes 1684 (1.6 KiB)
      RX errors 0 dropped 0 overruns 0 frame 0
      TX packets 111 bytes 14064 (13.7 KiB)
      TX errors 0 dropped 0 overruns 0 carrier 0 collisions 0
# route -vn
Kernel IP routing table
Destination
            Gateway
                         Genmask
                                       Flags Metric Ref
                                                               Use Iface
0.0.0.0
        192.168.1.1 0.0.0.0
                                      UG
                                                  0
                                                                 0 eno1
                                                         0
                                                         0
192.168.1.0 0.0.0.0 255.255.255.0 U 0
                                                                 0 eno1
192.168.1.0 0.0.0.0 255.255.255.0 U 0 0
                                                                 0 enp1s0
192.168.2.0 192.168.3.129 255.255.254.0 UG
                                                0
                                                         0
                                                                 0 eno1.6
The preceding entry's destination prefix is 192.168.2.0/23 which aggregates all
of the internetwork prefixes (Observe the Netmask)
                                                        0
192.168.3.128 0.0.0.0 255.255.255.192 U
                                                  0
                                                                 0 eno1.6
```

9

## 

**Exercise 8.** Capture packets crossing other routers, R2, R3 and

**R4**. Considering LPM and the FIB, does the observed traffic make sense?

tcpdump -i enol -ent -XX -vvv icmp

### THE END